## Tutorial de Assinatura digital

## • Instalação do Adobe Reader DC:

OBS.: Caso você não possua o programa a seguir, você precisa baixá-lo. Caso possua, vá para a página XX para prosseguir com a assinatura digital de sua documentação.

Primeiramente, baixe o programa ADOBE PFD READER DC pelo seu navegador. Para isso, pesquise no Google pelo termo "**Adobe Reader DC**" e entre no resultado destacado abaixo:

| Google | adobe reader DC                                                                                   |                                                                        | x 🔳 🍦 Q                  |
|--------|---------------------------------------------------------------------------------------------------|------------------------------------------------------------------------|--------------------------|
|        | 🔍 Todas 🕩 Vídeos 🖾 Imagens 🖽 Not                                                                  | ícias 🛷 Shopping 🕴 Mais                                                | Configurações Ferramenta |
|        | Aproximadamente 74.000.000 resultados (0,46 s                                                     | egundos)                                                               |                          |
|        | get.adobe.com > reader 👻                                                                          |                                                                        |                          |
|        | Download do Adobe Acrobat Read                                                                    | ler DC   Visualizador .                                                |                          |
|        | Sobre: A Adobe <b>Acrobat Reader DC</b> é o softwar<br>e comentar documentos PDF com segurança. E | e global padrão gratuito para vi<br>agora, ele está                    | sualizar, Imprimir       |
|        | Adobe Acrobat Reader DC<br>Sobre: A Adobe Acrobat Reader<br>DC é o software global padrão         | Adobe Reader dc<br>A Adobe Acrobat Reader<br>software global padrão gr | DC é o<br>atuito         |
|        | Mais resultados de adobe.com »                                                                    | 5 F 0                                                                  |                          |

Você será redirecionado para a página do programa, onde poderá realizar o Download do mesmo. Lembre-se de desmarcar as caixas relacionadas ás **ofertas opcionais** 

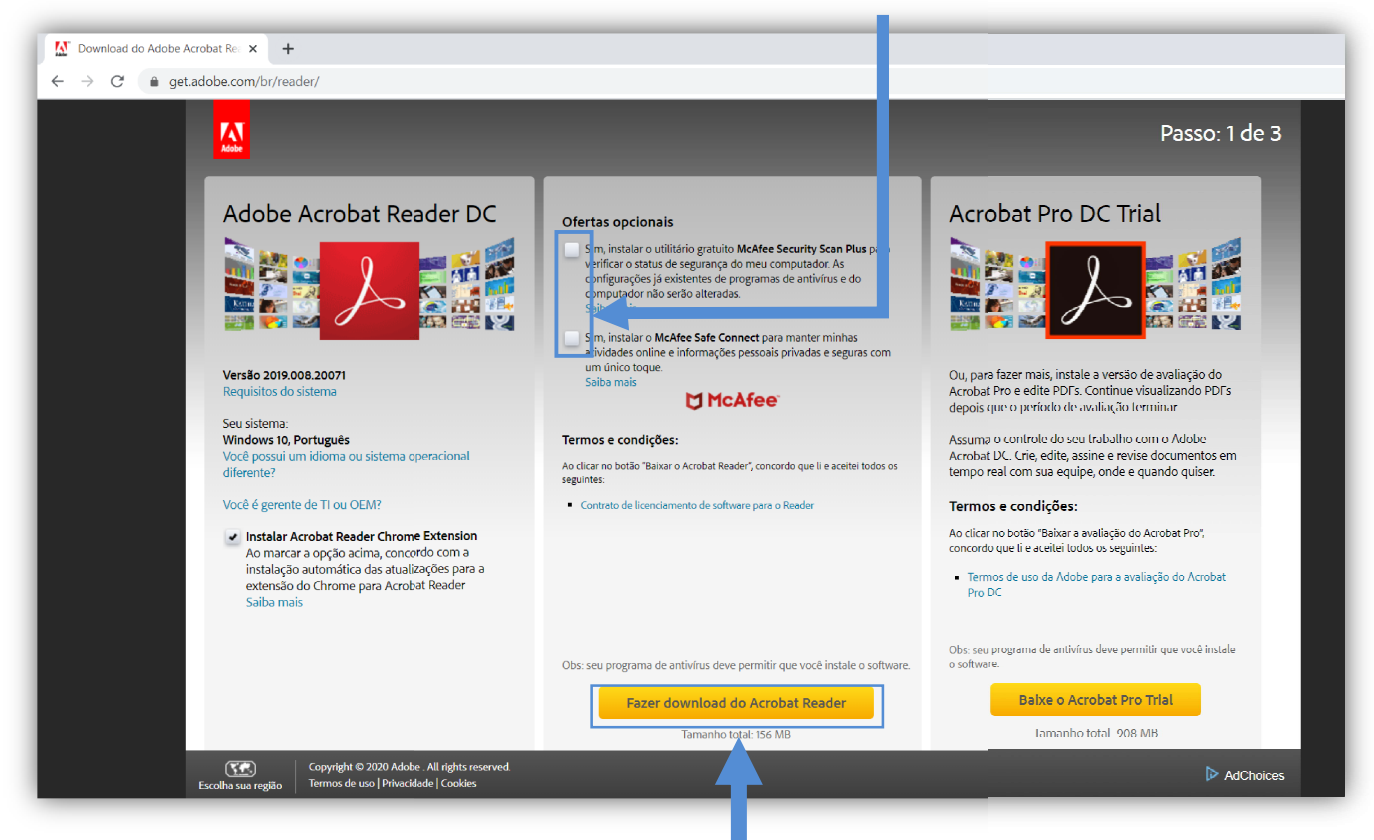

Após desmarcar, selecione a opção "Fazer download do Acrobat Reader" e aguarde o Download do programa.

Nesta página, clique no arquivo baixado ou abra a pasta de download, localize o arquivo do Adobe e dê um duplo clique sobre ele:

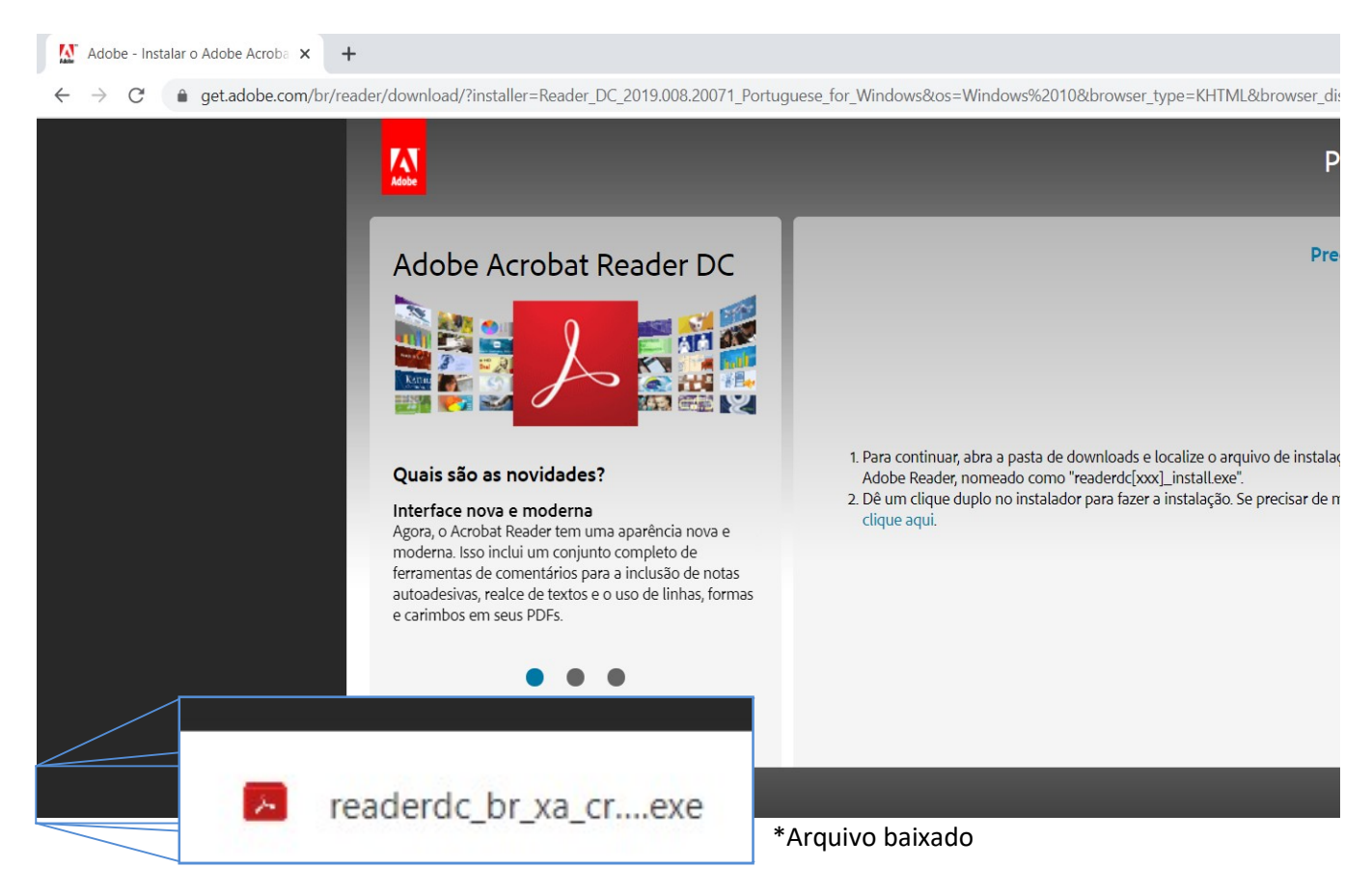

Agora irá começar o processo de instalação do ADOBE READER DC. Aguarde a conclusão da instalação, onde irá aparecer a seguinte tela e clique em 'Concluir'

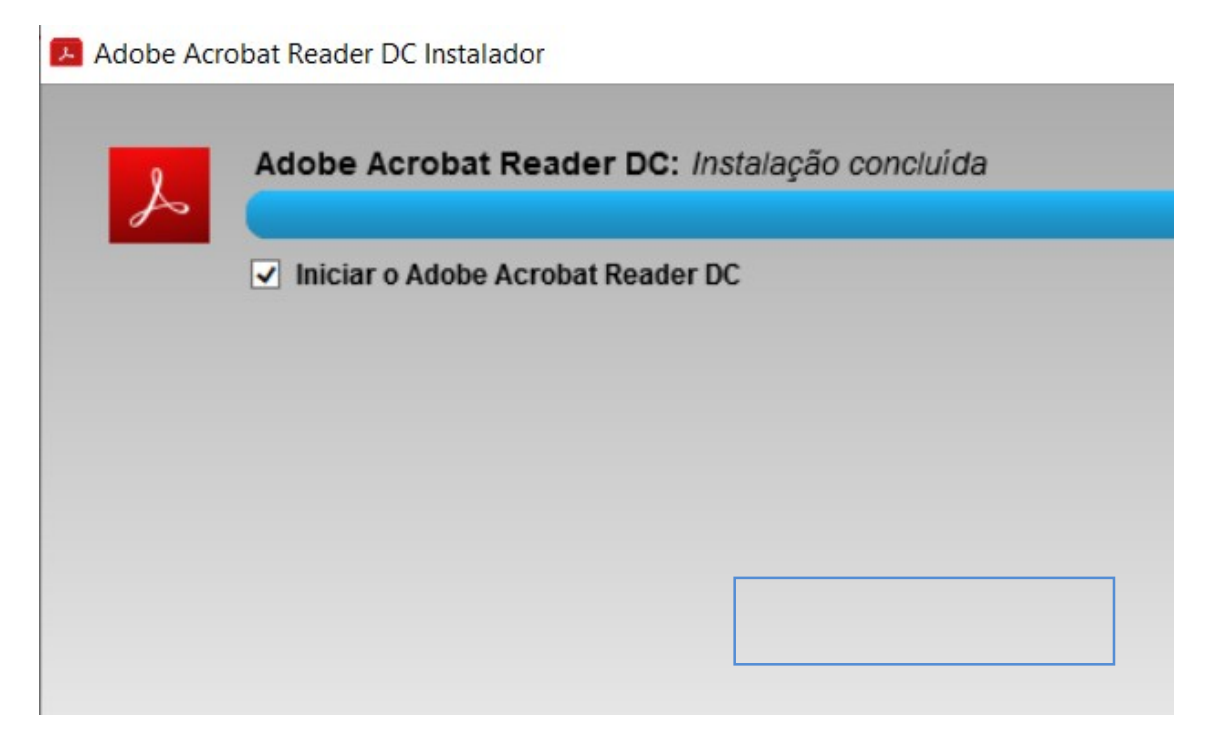

Pronto. O programa foi instalado. Agora iremos seguir para a assinatura digital da documentação.

## • Assinatura Digital:

O próximo passo será abrir o arquivo da documentação em PDF. Conecte ao computador o seu certificado digital. Feito isso, procure em seu computador pelo arquivo a ser assinado, dê um clique com o botão direito sobre ele e selecione **'Abrir com o Adobe Acrobat Reader DC'**:

| 🛃 Modelo de Estatuto | 05/06/2020 11:53 | Adobe Acrobat D     | 175 KB |
|----------------------|------------------|---------------------|--------|
|                      | Abrir com o Adob | e Acrobat Reader DC |        |
|                      | Abrir            |                     |        |
|                      | Imprimir         |                     |        |

Quando o arquivo for aberto, clique na aba 'Ferramentas' e em 'Certificados':

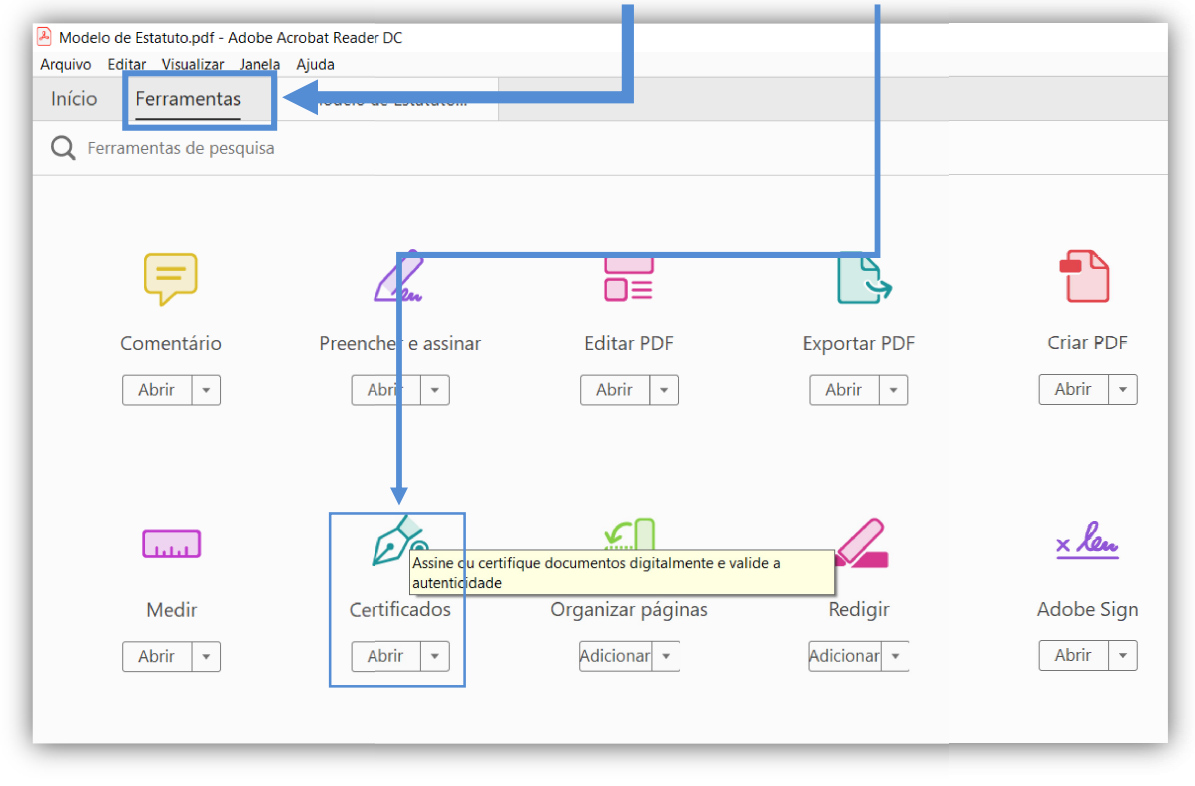

## Agora clique em 'Assinar Digitalmente':

| Modelo de Estatuto.pdf - Adobe Acrobat Reader DC     Arouivo Editar Visualizar Janela Aiuda |                                                                                                    | - a ×                                 |
|---------------------------------------------------------------------------------------------|----------------------------------------------------------------------------------------------------|---------------------------------------|
| Início Ferramentas Modelo de Estatuto ×                                                     |                                                                                                    | ? A Fazer logon                       |
| B 🕈 🖶 🖂 Q 🗇                                                                                 | 3 1 / 1 k ⊕ ⊖ ⊕ 100% - K ♥ ₱ ∠                                                                                                | 🖞 Compartilhar                        |
| Certificados                                                                                | 🔗 Assinar Digitalmente 🗋 Marcador de hora 🛛 🎉 Validar todas as assinaturas                                                    | Fechar                                |
| Assinat                                                                                     | r Digitalmente 🔀 Marcador de hora 🔗 Validar todas as a                                                                        | issinatura:                           |
|                                                                                             | Aplique uma assinatura digital visível. Posicione o campo d<br>Cassinatura na posição correta. Clique e arraste o cursos para | le<br>a                               |
| A Associa                                                                                   | cão será dissolvida por decisão da Assembléia Geral                                                                           | Extraord m                            |
| Art. 35°<br>Garai                                                                           | - Os casos omissos serão resolvidos pela Diretoria e referendados pela Assembléia                                             | 100 H                                 |
| O prese                                                                                     | nte estatuto foi aprovado pela assembléia geral realizada no dia/                                                             | eu                                    |
|                                                                                             |                                                                                                    | · · · · · · · · · · · · · · · · · · · |
|                                                                                             | Belo Honzonte, de de                                                                                                    | 0                                     |
|                                                                                             | Nome e assinatura do presidente                                                                                               | <u>Đ</u>                              |
|                                                                                             |                                                                                                    | - Cu                                  |
|                                                                                             |                                                                                                    | <u>×&amp;</u>                         |
|                                                                                             |                                                                                                    |                                       |
|                                                                                             |                                                                                                    | do.                                   |
|                                                                                             |                                                                                                    | 10                                    |
|                                                                                             |                                                                                                    | v                                     |

Irá aparecer um pequeno tutorial de como realizar a assinatura digital. Leia o conteúdo com atenção e clique em 'OK':

| y de 1/0 (uni terco/ nas convocações seguintes, e entrara em | 25 | s de 1/3 (um | terco) nas | convocações | sequintes. | e entrara | em | V |
|--------------------------------------------------------------|----|--------------|------------|-------------|------------|-----------|----|---|
|--------------------------------------------------------------|----|--------------|------------|-------------|------------|-----------|----|---|

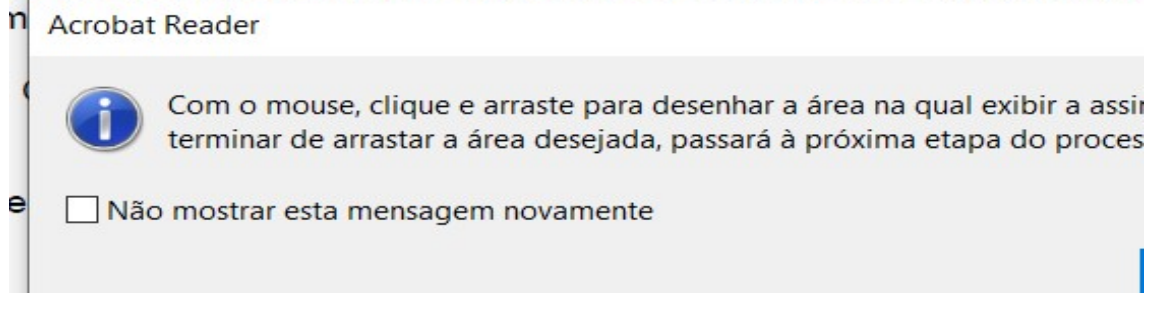

Faça conforme foi dito no tutorial anterior de acordo com o tamanho e local onde você quer que fique sua assinatura:

| 🖹 ሱ 🖶 🖂 🔍    | ① ↓ 1 / 1 ▶ ① ○ ⊕ 100% · ☐ · ♥                                                                                                    |
|--------------|----------------------------------------------------------------------------------------------------|
| Certificados | 🎸 Assinar Digitalmente 🛛 🏷 Marcador de hora 🛛 🎸 Validar todas as assinaturas                                                                                                    |
| Certificados | Assnar Digitalmente     Arc 30° – A Associação será dissolvida por decisão da Assembléia Geral Extraordinária,     especialmente convocada para esse fim, quando se tornar impossível a continuação de suas     Art. 34° – O presente estatuto poderá ser reformado, em qualquer tempo, por decisão de 2/3     (dois terços) dos presentes à assembléia geral especialmente convocada para esse fim, não     por menos de 1/3 (um terço) nas convocaçãos sem a maioria absoluta dos associados, ou     com menos de 1/3 (um terço) nas convocações seguintes, e entrará em vigor na data de seu     registro em Cartório.  Art. 35° – Os casos omissos serão resolvidos pela Diretoria e referendados pela Assembléia     Geral.  Desente estatuto foi aprovado pela assembléia geral realizada no dia//  Belo Horizonte, |
|              |                                                                                                    |
|              |                                                                                                    |

Agora clique em continuar.

| 🔗 Assinar Digitalmente 🛛 🕞 Marcador de hora 🔗 Validar todas a                                                   | s assir |
|----------------------------------------------------------------------------------------------------|---------|
| Assinar com uma ID digital                                                                                      |         |
| Escolha a ID digital que você deseja usar para assinar:                                                         | (       |
| • JOSE NADI NERI:09070850672 (ID digital do Windows)<br>Emitido por: AC Certisign RFB G5, Expira em: 2021.09.30 | Ex      |
|                                                                                                    |         |
|                                                                                                    |         |
|                                                                                                    |         |

OBS.: Caso não apareça essa tela, seu certificado não foi reconhecido pelo programa. Retireo e coloque novamente e, caso ainda não dê certo, peça ajuda ao seu suporte de Informática Agora você irá confirmar a assinatura. Caso estejam corretas as informações, clique em 'Bloquear o documento depois de assinar' caso não esteja faltando mais nenhuma assinatura de outras pessoas e em seguida, clique em 'Assinar':

| Aparência Texto pudrão                 | Criar                                 |
|----------------------------------------|---------------------------------------|
|                                        | Assingdo do formo digital             |
| Canadiana and Arrison                  | por                                   |
|                                        | Dados: 2019.01.16<br>16:10:44 -02'00' |
| Bloquear o documento depois de assinar | Exibir detalhes do certificado        |
| Os avisos de documento foram revisados | Revisar                               |
|                                        | Voltar Assinar                        |

Logo após Assinar o Documento, será aberta a tela para Salvá-lo. Renomeie adicionando ao nome o termo "-Assinado", para facilitar a identificação. Ex.: *"Modelo de estatuto-Assinado"*. Salve o documento no local que desejar.

|                | Planilhas Excel             | 03/04/2020 16:45 | Pasta de arquivos |     |
|----------------|-----------------------------|------------------|-------------------|-----|
| Rede           | Relatorios Atualizações     | 07/02/2019 15:28 | Pasta de arquivos |     |
| NOTE02         | Slides Power Point          | 02/01/2020 10:39 | Pasta de arquivos |     |
| S XP2018       | Modelo de Estatuto          | 05/06/2020 11:53 | Adobe Acrobat D   | 175 |
|                | v <                         |                  |                   | >   |
| Nome           | Modelo de Estatuto-Assinado |                  |                   | Y   |
| Tipo           | Arquivos Adobe PDF (*.pdf)  |                  |                   | ~   |
|                |                             |                  |                   |     |
| Ocultar pastas |                             | [                | Salvar            | ar  |

Agora digite com atenção a senha do seu certificado e pressione 'OK'

| ľ | Segurança do Windows              | ciaimente convocava para e<br>V |    |
|---|-----------------------------------|---------------------------------|----|
| ) | Cartão Inteligente                | ~                               | at |
| • | Insira o PIN de autenticação.     |                                 | As |
| 4 | PIN<br>Clique aqui para mais info | rmações                         | •  |
|   | ОК                                | Cancelar                        |    |
|   |                                   |                                 |    |

Pronto! Seu documento foi assinado digitalmente.